#### 1. First, you will need to be logged into the Public Safety Portal and on My Dashboard.

| JIN. <u>gov</u>        |                                       |      |                          | MY |      | Q ?               | FAQS P  |     |
|------------------------|---------------------------------------|------|--------------------------|----|------|-------------------|---------|-----|
| DHS - Your Account Das | shboard                               |      |                          |    |      |                   |         |     |
| I want to              |                                       |      | PERMITS                  | -  | -    | LICENSES          |         | -   |
|                        | Give Feedback About Your Experience 👒 |      | 0                        |    |      | 0                 |         |     |
| -                      | Request New Permit or License         | View |                          | 5  | Vew  |                   |         | 2   |
|                        | My Permits                            |      |                          |    |      |                   |         |     |
|                        | My Licenses                           | )    | DRAFT / PENDING REQUESTS |    | E    | PAYMENT PENDING F | EQUESTS | -3  |
|                        | Pay Outstanding Balance(s)            |      | 0                        |    |      | 0                 |         |     |
|                        | View Compliance History               | 1    |                          |    |      |                   |         |     |
|                        | View My Invoices                      | View |                          | ÷. | Virm |                   |         | - 1 |
|                        | Pay An Invoice                        |      |                          |    |      |                   |         |     |
|                        | My Receipts                           |      | SUBMITTED REQUESTS       |    |      |                   |         |     |
|                        |                                       |      | 1202                     |    |      |                   |         |     |
|                        | Help Topics >                         |      |                          |    |      |                   |         |     |
|                        |                                       | View |                          | 1  |      |                   |         |     |

2. Click on the 'Request a New Permit or License' button.

| Your Account [ | Dashboard                             |                       |                          |
|----------------|---------------------------------------|-----------------------|--------------------------|
| to             |                                       |                       | PERMITS                  |
|                | Give Feedback About Your Experience 🥥 |                       | 0                        |
|                | Request New Permit or License         | and the second second |                          |
|                | My Permits                            | Terr                  |                          |
|                | My Licenses                           |                       | DRAFT / PENDING REQUESTS |
|                | Pay Outstanding Balance(s)            |                       | 0                        |
|                | View Compliance History               |                       |                          |
|                | View My Invoices                      | View                  |                          |
|                | Pay An Invoice                        |                       |                          |
|                | My Receipts                           |                       | SUBMITTED REQUESTS       |
|                |                                       |                       | 1202                     |
|                | Help Topics •                         |                       |                          |
|                |                                       | View                  |                          |

## INDIANA DEPARTMENT OF HOMELAND SECURITY

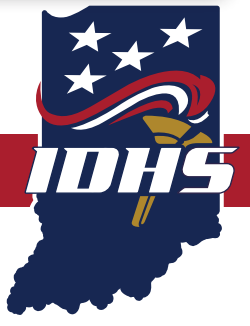

3. The category will be 'Boilers and Pressure Vessels'. Next, to submit a boiler inspection click on 'Select Type' then select the 'New' option.

| _ | Please select a category     | below to continue     |
|---|------------------------------|-----------------------|
|   | Bolary and Pressure Vessels  | ~                     |
|   | Authorized Company           | Appinger              |
|   | Boiler Third Party Inspector | Select 3/gav +        |
|   | Boter Tage Request           | Anni,                 |
|   | Operating Remot              | Select Type •         |
|   | Operating Remit Extension    | . Spece               |
|   | Submit Boller Inspection     | Soles Type *          |
|   |                              | New Reinspectrum      |
|   | © 2021 Indiana Department    | of Momelland Security |

4. Enter the inspection date. For inspection type, pick 'Initial' in the drop down. Is the Boiler/Pressure Vessel Insured? Yes. Click on 'New Boiler' then 'Next'.

| Submit Boiler Insp     |                                      |
|------------------------|--------------------------------------|
|                        | Inspector Volutions Continuation     |
| 🛗 Inspectio            |                                      |
| Inspection Date        | Inspection Type * Is Boiler Insured? |
|                        | ¥ Yes No                             |
| Find Boiler New Boller |                                      |
| Save & Finish Later    | Nex 3                                |
|                        |                                      |

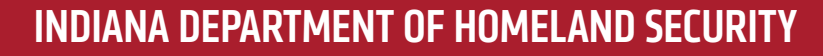

5. Fill out the information that has a Red \* by it: Manufacturer, Year Built, National Board Number or Other Number, Boiler Type, Pressure Allowed This Inspection, and Safety Relief Valves Set As.

\*\*Note\*\* For the State Number put in only the 6-digit Jurisdiction Number in and BP in front of it. Example: BP123456

| Boiler<br>Rate Number                                           | Installation Date     | Boller Tyce                                                                 | Freisure Allowed MAWP                                  |
|-----------------------------------------------------------------|-----------------------|-----------------------------------------------------------------------------|--------------------------------------------------------|
|                                                                 |                       | ×                                                                           | *                                                      |
| entificate Type *                                               | Manufacturian         | Boller Use                                                                  | Unit Of Measure (Pressure Allowed MAWP)                |
|                                                                 |                       |                                                                             | *                                                      |
| etificate Expiration Date                                       | Year Built            | Is Hydro Test?                                                              | Pressure Allowed This Inspection                       |
| Certificate Available?                                          | National Board Number | to reports final? to required<br>introduce Test PS1                         | Unit Of Measure (Pressure Allowed This Inspection)     |
| Centricate Available? is required<br>tay Centificate Be Issued? | Jurisdiction Number   | Hydro Test Date                                                             | Pressure Allowed Previous Inspection                   |
| Yes Not<br>Way Carlthuise Be Issued? In impulsed                | Other Number          | is Pressure Gauge Techno? O                                                 | Unit Of Measure (Pressure Allowed Previous Inspection) |
|                                                                 |                       | Ves No<br>Is heave Geuge Tented? Is required<br>Explain If Pressure Changed | Safety Railer Valves Set At                            |
|                                                                 |                       |                                                                             | Unit Df Measure (Safety Refer Valves Set At)           |
|                                                                 |                       |                                                                             | Safety Relief Valves Total Capacity                    |
|                                                                 |                       |                                                                             | Unit Of Measure (Safety Relief Valves Total Capacity)  |

#### INDIANA DEPARTMENT OF HOMELAND SECURITY

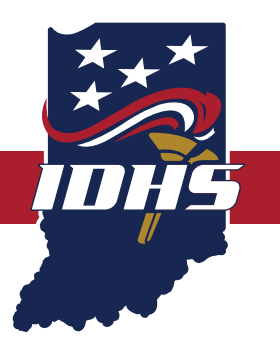

6. On the same page scroll down to 'Boiler Location'. Fill out: Location Name, Street, Suite (if applicable), City, State, Zip, and County. Then click on 'New Boiler Owner'.

\*\*Note\*\* Please do not type information in all caps or all lower case.

| Boiler Location                    |         |       |   |  |
|------------------------------------|---------|-------|---|--|
| Location Name                      |         |       |   |  |
|                                    |         |       |   |  |
| Street *                           |         |       |   |  |
|                                    |         |       |   |  |
|                                    |         |       |   |  |
| Suite                              |         |       |   |  |
|                                    |         |       |   |  |
| City *                             | State   | Zip * |   |  |
|                                    | Indiana | •     |   |  |
| County *                           |         |       |   |  |
|                                    | ~       |       |   |  |
|                                    |         |       |   |  |
| Find Boiler Owner New Boiler Owner |         |       |   |  |
| Boiler Insurance Company *         |         |       |   |  |
|                                    |         |       | × |  |
|                                    |         |       |   |  |
| Save & Finish Later                |         |       |   |  |
|                                    |         |       |   |  |
|                                    |         |       |   |  |

#### 7. Type in the Owner Information.

| Boiler Owner                         |         |   |       |         |     |               |
|--------------------------------------|---------|---|-------|---------|-----|---------------|
| Organization Name *                  |         |   |       | Phone * | Ext | Country       |
|                                      |         |   |       |         |     | United States |
| itreet *                             |         |   |       | Email * |     |               |
| uite                                 |         |   |       |         |     |               |
|                                      |         |   |       |         |     |               |
| lity *                               | State 🔍 |   | Zip * |         |     |               |
|                                      | Indiana | * |       |         |     |               |
| Boiler Insurance Company             |         |   |       |         |     |               |
|                                      |         |   |       | •       |     |               |
| Boiler Insurance Company is required |         |   |       |         |     |               |
|                                      |         |   |       |         |     |               |
| Sec. Sec. Advantage                  |         |   |       |         |     | Next 2        |

## **INDIANA DEPARTMENT OF HOMELAND SECURITY**

8. Boiler Insurance Company: Select the 'Boiler Insurance Company' then select 'Next'.

\*\*Note\*\* Please do not type information in all caps or all lower case.

| Boiler Location                                                                                                    |         |       |   |  |
|----------------------------------------------------------------------------------------------------|---------|-------|---|--|
| Location Name                                                                                                    |         |       |   |  |
|                                                                                                    |         |       |   |  |
| Street *                                                                                                    |         |       |   |  |
|                                                                                                    |         |       |   |  |
| Suite                                                                                                    |         |       |   |  |
|                                                                                                    |         |       |   |  |
| City *                                                                                                    | State   | Zip * |   |  |
|                                                                                                    | Indiana | •     |   |  |
| Cour                                                                                                    |         |       |   |  |
|                                                                                                    | ~       |       |   |  |
| Er. New Boiler                                                                                                    | Owner   |       |   |  |
|                                                                                                    |         |       |   |  |
|                                                                                                    |         |       | * |  |
|                                                                                                    |         |       |   |  |
| C-Income and the Income and the Inco |         |       |   |  |
| Save & Finish Later                                                                                                    |         |       |   |  |
|                                                                                                    |         |       |   |  |

#### 9. Click on 'Find Inspector'.

| 2 Inspector                     |        |
|---------------------------------|--------|
| Find Inspector                  |        |
| « Previous 🖬 Save & Finish Late | Next > |

10. Type in the inspector's Last Name. Then, select 'Search'.

| S Inspector                                    |        |
|------------------------------------------------|--------|
| Boiler Inspector Search                        |        |
| Beach for Inspector by License Number or IVame | Search |
| Cancel                                         |        |
|                                                | ***    |

## **INDIANA DEPARTMENT OF HOMELAND SECURITY**

#### 11. Find the right Inspector and click on 'Select'.

| Inspector              |                                                                              |                                                                                                    |        |
|------------------------|------------------------------------------------------------------------------|----------------------------------------------------------------------------------------------------|--------|
| oiler Inspector Search |                                                                              |                                                                                                    |        |
| radley                 |                                                                              |                                                                                                    | Search |
| License Number         | License                                                                      | Owner                                                                                                    |        |
| 812074C                | Boiler Third Party Inspector<br>Status: Archived<br>01/01/2020 to 12/31/2020 | Jonathan C Bradley<br>1518 Bich Street<br>Holiday Hills Illinois 80051<br>Map<br>(847) 430-7634<br>jonathan.bradley@fmglobal.com | Select |
| 311728C                | Boiler Third Party Inspector<br>Status: Expired<br>01/01/2020 to 12/31/2020  | Bradley Sosbe<br>2830 W 350 N<br>Camden. Indiana 469179494<br>Map<br>(765) 577-0142<br>Bradley. Sosbe@hsb.com                    | Select |

12. Review the Inspector information. If accurate select 'Next'.

|                             |         | Nijeton - Nij               | Noter Violations Confirmation |        |
|-----------------------------|---------|-----------------------------|-------------------------------|--------|
| L Inspector                 |         |                             |                               |        |
| Find Impector               |         |                             | License Number 6              |        |
| Istnathan Bradley           |         |                             | 8/38/14C                      |        |
| Street @                    |         |                             | License Type                  |        |
| 1518 Berth Street           |         |                             | Bolier Fixed Party inspector  |        |
| Suite                       |         |                             | License Expiration Date       |        |
|                             |         |                             | 12/31/2020                    |        |
| City ·                      | State © | 20 0                        | License Status                |        |
| Holday Hills                | Binpod  | <ul> <li>₩ 60051</li> </ul> | Expend                        |        |
| Telephone Number            |         |                             |                               |        |
| 8474307634                  |         |                             |                               |        |
| Irral 0                     |         |                             |                               |        |
| jonamentratiey@migloosi.com |         |                             |                               |        |
|                             |         |                             | _                             |        |
| 4 Printed Block Frenk Later |         |                             |                               | Next 2 |
|                             |         |                             |                               |        |

#### **INDIANA DEPARTMENT OF HOMELAND SECURITY**

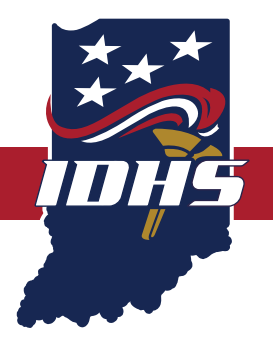

13. Violation information: Click Next.

| I Violations                   |                                              |                   |
|--------------------------------|----------------------------------------------|-------------------|
| Violations                     |                                              | Add New Violation |
|                                | O No Violations                              |                   |
| « Previous Save & Finish Later |                                              | Next »            |
|                                |                                              |                   |
|                                | sizuzi muana pepartment or nomeland security |                   |
|                                |                                              |                   |

14. Affirmation is confirming that the information entered is true and accurate. Prior to signing the affirmation, confirm all entered information is complete. If errors are discovered, Click the 'Previous' button, and go to the page that needs to be updated. If all information is accurate, continue to step 15.

| eo by                     |     |               |               |
|---------------------------|-----|---------------|---------------|
| *                         |     |               |               |
| ne O                      | Ext | Country ©     |               |
| ne is required            |     | United States |               |
|                           |     |               |               |
| ous 🔒 Save & Finish Later |     |               | ⊖ Finish & St |

## INDIANA DEPARTMENT OF HOMELAND SECURITY

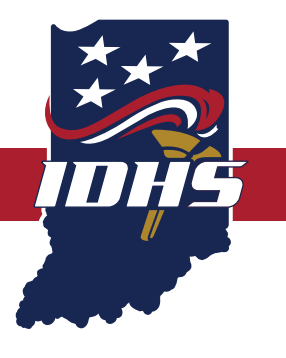

15. At the bottom of the page is the Affirmation. The person submitting the report is required to sign, provide an accurate email address, and phone number of the person completing the inspection entry. Once completed, click 'Finish & Submit'.

| attivm under Senalty of Serjury that a<br>Signed By | I of the information contained in this app | scalion is true to the best of my knowledge and indied |  |  |                    |  |
|-----------------------------------------------------|--------------------------------------------|--------------------------------------------------------|--|--|--------------------|--|
| Email *                                             |                                            |                                                        |  |  |                    |  |
| Thome O                                             | ta                                         | Country •                                              |  |  |                    |  |
| Phone is required                                   |                                            | Linesed Statesr                                        |  |  |                    |  |
| Tenicus Bisme It Front Labor                        |                                            |                                                        |  |  | @ France & Subject |  |
| El Franciques 🛛 El Sense by Grouch Labor            |                                            |                                                        |  |  | 0                  |  |

16. The inspection has been successfully entered into the Public Safety Portal!

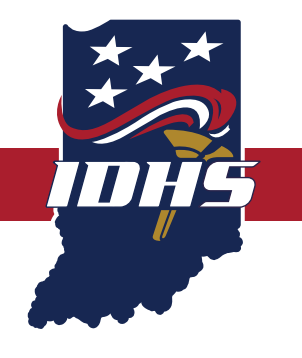

#### INDIANA DEPARTMENT OF HOMELAND SECURITY